### DS-0321 FFT Analysis Software

**Operation manual** 

Damping factor measurement using Hilbert transform

ONO SOKKI CO., LTD.

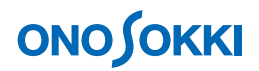

The DS-0321 FFT Analysis software has the Hilbert operation function. A time envelope of a time-domain waveform can be displayed by means of Hilbert transform.

This manual describes measurement procedure of damping ratio from vibration damping waveform by means of Hilbert transform function in the DS-0321 FFT Analysis software.

As in the system configuration in the figure below, with the accelerometer connected to Ch2 of DS-3000 (with Ch1 unused), FFT Analysis is executed using DS-0321 FFT Analysis software.

This manual describes functions with the focus on what behavior will result from a single operation, and you are recommended to try various actions on the instrument.

Basic operations of the DS-3000 software are mostly executed in the Configuration window. As the operations in the Configuration window are correspondent with those of the Main menu, the Main menu operations are not included in this manual. For details on the Configuration window operations, refer to the respective procedure manuals ("Basic operation procedure for Configuration Setting" and "Basic operation for display of Configuration Window").

In this instruction manual, a series of clicking operations is described, for example, as follows; "Click "File" > "Project File" > "New Project" > " Exec ".

#### System Configuration

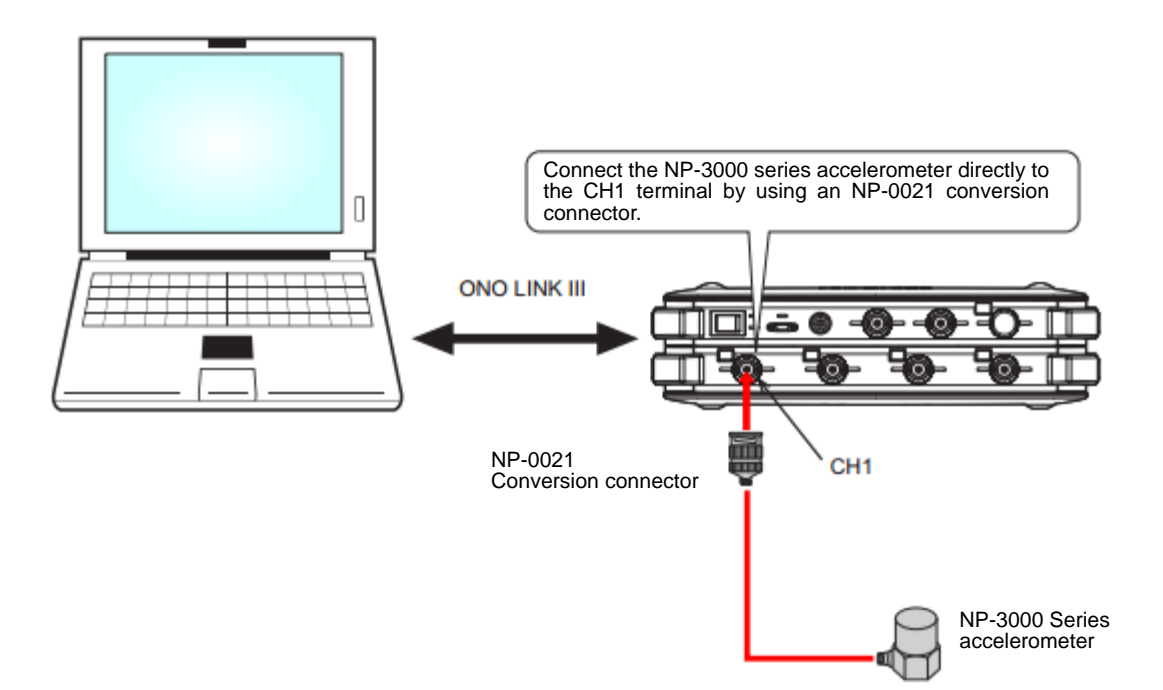

#### Operation Flow

### <u>ονοζοκκι</u>

### -1 Startup

- -2 Opening a New Project
- -3 Changing the Number of Screen Partitions
- -4 Setting the Input Source
- -5 Setting CCLD
- -6 Calibrating the Measurement Unit
- -7 Setting the Window Function
- -8 Checking the Waveform
- -9 Setting the Trigger
- -10 Starting Measurement
- -11 Setting the Hilbert Transform
- -12 Hilbert Transform from the Stored Data

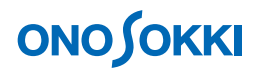

#### Operation Procedures

#### -1 Startup

Connect each device as described in the System Configuration, turn the power on, and start the DS-0321 FFT Analysis software.

#### -2 Opening a New Project

- ① From the main menu, click "View" > "Configuration" to open the "Configuration" window.
- ② In the "Configuration" window, click "File" > "Project File" > "New Project" > " Exec ". This operation erases the current settings and opens a new project with initial settings.

| Configuration              | <b>ф х</b>                          |
|----------------------------|-------------------------------------|
|                            | ⊕ 🕀                                 |
| ∽ File                     |                                     |
| T Project File             |                                     |
| New Project                | Exec                                |
| Open Project               | Open                                |
| Save Project               | Open                                |
| Project Setting            | C:¥Documents and Settings¥AII Users |
| Meas Data File             |                                     |
| Record File                |                                     |
| Open Offline Analysis Data | Open                                |
| ▶ Print                    |                                     |
| Exit                       | Exec                                |
| Meas Control               |                                     |
| ▶ Edit                     |                                     |
| Input/Output Setting       |                                     |
| Analysis Setting           |                                     |
| Data Disp Setting          |                                     |
| ▶ Mode                     |                                     |
| ▶ View                     |                                     |
| ▶ Window                   |                                     |
| ▶ Option                   |                                     |
| ▶ Help                     |                                     |

#### -3 Changing the Number of Screen Partitions

① Click the Selecting partition numbers tool "III" at the upper part of the graph window and, here, set the triple-partition display mode as shown below.

| 🖥 Onosokki DS-3000(DS-0320)    | - [Window 1]                 |                  |              |                |        |                |             |              |             |       |            |
|--------------------------------|------------------------------|------------------|--------------|----------------|--------|----------------|-------------|--------------|-------------|-------|------------|
| File(E) Measurement Control(C) | Edit(E) Input/Output Setting | (\$ Analysis(A)  | Data Disp S  | etting(D) Mode | view⊘  | ) Window()) (  | Options (Q) | Help(H)      |             |       | - 8        |
|                                | PAUSE STOP REC               |                  | Q SÓPE       | sig out        |        |                |             |              | 8.8         | L1000 | U 800      |
| Configuration                  |                              | * × 👝            |              |                | hedu   | ule Schedule-3 | D CH 1      | Powe         | er Spectrum | ¥     | Mog        |
|                                | 3                            |                  |              |                |        |                |             |              |             |       |            |
| k File                         |                              |                  |              |                |        |                |             |              |             |       |            |
| k Meas Control                 |                              |                  |              |                |        |                |             |              |             |       |            |
| b Edit                         |                              | - 8              |              |                |        |                |             |              |             |       |            |
| Setting                        |                              | 2                |              |                |        |                |             |              |             |       |            |
| System Setting                 | Open                         |                  |              |                |        |                |             |              |             |       |            |
| Cross Combination Setting      | Öpen                         |                  |              |                |        | 000 10000      | 12000       | 14000        | 16000       | 19000 | 20000      |
|                                | SkHz                         |                  |              |                |        | Hz (Rect)      |             |              |             |       |            |
| Audio Sample Mode ON           |                              |                  |              |                |        |                |             |              |             |       |            |
| Zoom Setting                   |                              |                  |              |                |        |                |             |              |             |       |            |
| ✓ Input Setting                | Open                         |                  |              |                |        |                |             |              |             |       | _          |
| Auto Range When Range Over     |                              | 6                |              |                |        |                |             |              |             |       |            |
| Voltage Range Unit             | Vrms                         | 23               | × 1 Table    |                |        |                |             |              |             |       | $\neg$     |
| ▶ CH1                          | 1 Vrms 🔲 0EE 💌 🗠             | 5                | **           |                |        |                |             |              |             |       |            |
| ▶ CH2                          | 31.6 m Vrms 🔳 0ff 💌 🔺        | - <del>-</del> - | 60           |                |        |                |             |              |             |       | $\equiv$ . |
| ▶ CH3                          | 1 Vrms 🔲 000 💌 🔺             | -                | 80           | 4000           | 6000 0 | 1000           | 12000       | 14000        | 16000       | 10000 | 4          |
| ▶ CH4                          | 1 Vrms 🔲 0ff 💌 🔺             |                  |              |                |        | 10000 10000    |             |              |             |       | 20000      |
| Sampling Condition Setting     | Internal                     |                  | х ассень у   | -85294RW       |        | ne vreev       |             |              |             |       |            |
| Sampling Point Count           | 2048                         |                  |              |                |        |                |             |              |             |       |            |
| Overlap Amount                 | Max                          |                  | 0 CH1: Power | Spectrum Mag   |        |                |             |              |             |       | _          |
| User-Set Overlap Amount        | 0%                           |                  | ž – – †      |                |        |                |             |              |             |       |            |
| A/D Over Cancel                |                              | 8 -              |              |                |        |                |             |              |             |       |            |
| CH-to-CH Delay                 |                              |                  | 40           |                |        |                |             |              |             |       | -          |
| Rotation Input Setting         |                              | - <u>6</u>       |              |                |        |                |             |              |             |       |            |
| Trigger Condition Setting      | Repeat                       | · ·              |              |                |        |                |             |              |             |       | 4          |
| Trigger Source                 | Internal                     |                  | 0 200        |                |        |                |             |              |             |       | 20000      |
| Trigger Position               | -32                          |                  |              |                |        | Hz (Rect)      |             |              |             |       |            |
| Internal Tripper               | Open                         |                  | X 0.000Hz Y  | -05.29dBVr     |        |                |             |              |             |       |            |
| External Trigger               | Open                         | Peak             | <b>V</b> [A] | la la Lor      |        | axis Zoom Lin  |             | 0001(*)      |             |       |            |
| Unit/Cal Settine               | Onen                         | M                | - <u>-</u>   | (indication)   |        |                |             | U and the la |             |       |            |

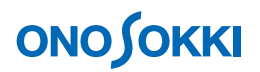

#### -4 Setting the Input Source

Set the graph in the upper screen partition to the "CH1 Time" view. Set that in the middle screen partition to the "CH1 Power Spectrum" view, and set that in the lower partition to the "CH1 Hilbert Transform" view.

- ① Click in the upper graph to activate it. The graph is enclosed with orange box lines.
- ② Select "CH1" using the tool for selecting an input source above the graph window. From the pull-down menu on the right to it, select "Time".

| 🗃 Onosokki DS-3000(DS-0320) - [Window 1]                                                                                           |                                                                                                    | ×                     |
|----------------------------------------------------------------------------------------------------|----------------------------------------------------------------------------------------------------|-----------------------|
| $[m]$ File(E) Measurement Control(Q) Edit(E) Input/Output Setting $\Phi$ Ana                                                       | alysis(A) Data Disp Setting(D) Mode(M) View(V) Window(W) Options(O) Help(H) _ 8                                                                                                    | ×                     |
| FFT X START PAUSE STOP REC TRIG                                                                                                    | SCHED SLOPE SIG OUT<br>☐. ☐ r/min L1000 U800                                                                                                    | 0                     |
| Configuration 📮 🗙                                                                                                    | TER Current Current-3D Schedule Schedule-3D CH 1 CH 1 Mag                                                                                                    |                       |
| File       Meas Control       Edit       Input/Output Setting       Analysis Setting       Data Disp Setting       Mode       View | 0         CH1: Power Spectrum Mag         Time           0         -20         Power Spectrum         Power Spectrum           0         -20         Power Spectrum         Power Spectrum           0         -20         Frage         Power Spectrum           0         -20         Frage         Power Spectrum           0         -20         Frage         Power Spectrum           0         -20         Frage         Power Spectrum           0         -20         Frage         Power Spectrum           0         -20         Frage         Power Spectrum           -20         -20         -20         Frage         Power Spectrum           -20         -20         -20         -20         Power Spectrum         Power Spectrum           -20         -20         -20         -20         -20         -20         -20         -20         -20         -20         -20         -20         -20         -20         -20         -20         -20         -20         -20         -20         -20         -20         -20         -20         -20         -20         -20         -20         -20         -20         -20         -20         -20 | Custom 1 Custom 2 Cus |
| Window     Option     Help                                                                                                    | 0 CH1: Power Spectrum Mag                                                                                                    | tom 3                 |
|                                                                                                    | CH1: Power Spectrum Mag                                                                                                    |                       |
|                                                                                                    | → 00<br>→ 00<br>→ 00<br>→ 00<br>→ 00<br>→ 2000 4000 6000 8000 10000 12000 14000 16000 18000 20000<br>Hz (Rect)<br>× 0.000Hz Y: -85.29dBVr                                                                                                    |                       |
|                                                                                                    |                                                                                                    |                       |

- ③ In a similar manner, click in the middle graph, select "CH1" for input source, and select "Power Spectrum" for the display waveform.
- ④ In a similar manner, click in the lower graph, select "CH1" for input source, and select "Hilbert Transform" for the display waveform.

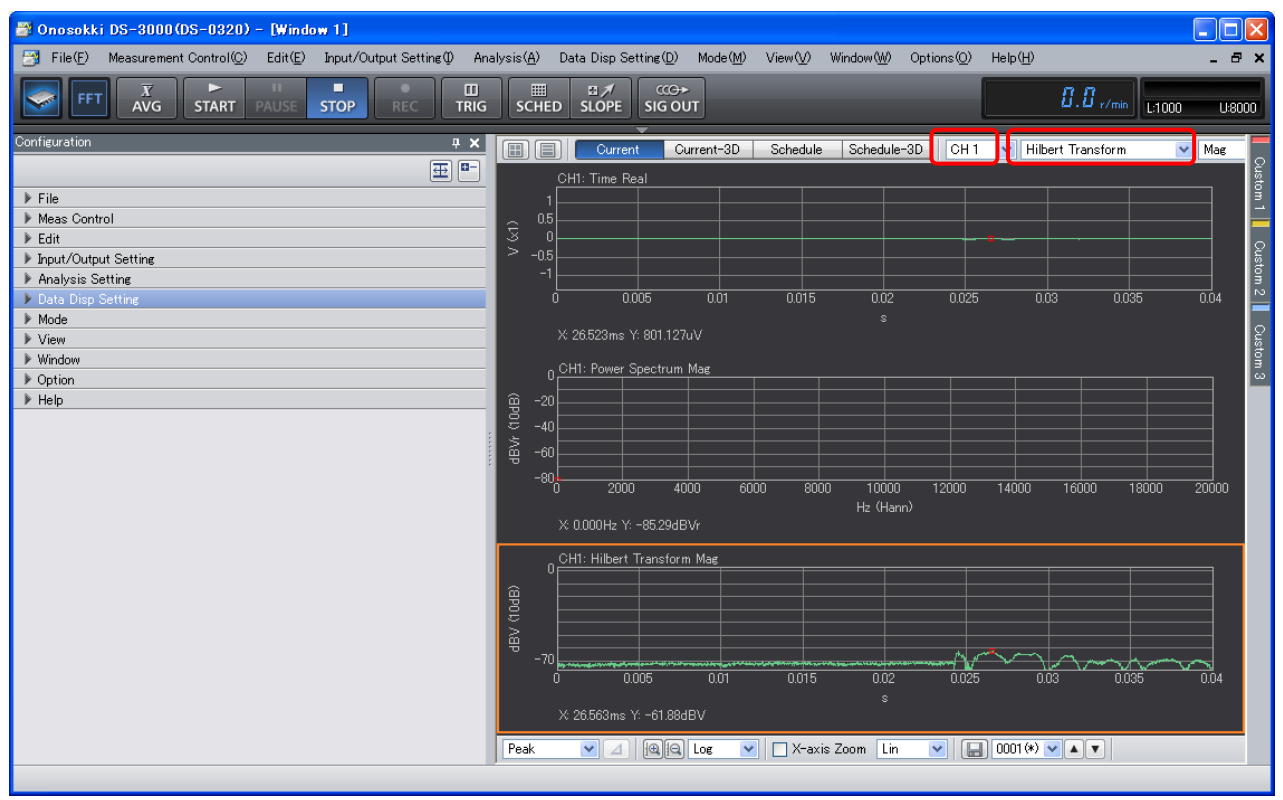

- When you click in the graph, it is enclosed with orange box lines to show that it is active.
- The settings in the "Configuration" window are reflected in the active screen partition, except for the measurement items related to all the channels, including the frequency and voltage ranges.

#### -5 Setting CCLD

- 1 In the "Configuration" window, click "Input/Output Setting" > "Input Setting" > "Open". The "Input Condition Setting" dialog box opens.
- ② In the "Input Condition Setting" dialog box, put a check mark in the "CCLD" box of "CH1". This allows power of "+24V/4mA" to be supplied from CH1 to the accelerometer. The signal will be input properly.

| 🗃 Onosokki DS-3000(DS-0320)       | - [Window 1]                  | /                     |             |                     |                   |                    |                 |                |           |
|-----------------------------------|-------------------------------|-----------------------|-------------|---------------------|-------------------|--------------------|-----------------|----------------|-----------|
| 📑 File(E) Measurement Control(D)  | Edit(E) Input/Output Setting( | D Calysis( <u>A</u> ) | Data Disp : | ietting( <u>D</u> ) | Mode@d) View(V)   | Window( <u>W</u> ) | Options(Q) Help | ью<br>Ю        | - 8       |
|                                   | PAUSE STOP                    |                       | ED SLOPE    | SIG OL T            |                   |                    |                 | 8.8 ./min      | 1000 U900 |
| Configuration                     |                               | • × 🗐                 | Curr        | ant C m             | ent-3D Schedu     | ile Schedule       | -3D CH1 🗸       | Power Spectrum | Mag.      |
|                                   |                               |                       |             |                     |                   |                    |                 |                |           |
| h file                            | <u> </u>                      | <b></b>               | CHI: Time   |                     |                   |                    |                 |                |           |
| h Masa Castal                     |                               |                       | WI          |                     |                   |                    |                 |                |           |
| k Co                              |                               | -                     | put Condit  | on Setting          |                   |                    |                 | Ľ              | 3         |
| V Innut/Outnut Setting            |                               | - 3                   |             |                     |                   |                    |                 |                |           |
| System Setting                    | Doen                          |                       |             | Auto Range          | Voltage Range     | Coupling           | OLD Auto Zero   | Analog Filter  |           |
| Cross Combination Setting         | Open                          |                       | GH1         |                     | 1 Vrms 🕑          | AC 🛃               |                 | Z(FLAT) 🚩      |           |
| ▶ Freq Range Setting              | 5kHz                          |                       | GH2         |                     | 31.6mVrms 💌       | AC 🗠               |                 | Z(FLAT) 🔽      |           |
| ✓ Input Setting                   | Open                          |                       | СНа         |                     | 1Vrma 💌           | AC M               |                 | Z(FLAT) 💌      |           |
| Auto Parge When Parge Orier       |                               |                       | CH4         | -                   | 1.Virma 💌         | AC M               |                 | 20ELAT) 💌      |           |
| Voltage Range Unit                | Vrms                          |                       |             |                     |                   |                    |                 |                |           |
| ▶ CH1                             | 1Vrns 🔳 🗖 🖛 🔺                 | 6                     |             |                     |                   |                    |                 |                |           |
| ▶ CH2                             | 31.6mVrms 🔲 🕮 💌 🔺             | ĝ                     |             |                     |                   |                    |                 |                |           |
| ▶ CH3                             | 1 Vrms 🔲 🕅 📼 🔺                | 1 2                   |             |                     |                   |                    |                 |                |           |
| ▶ CH4                             | 1Vrns 🔲 🕅 📼 🔺                 | 8                     |             |                     |                   |                    |                 |                |           |
| Sampling Condition Setting        | Internal                      |                       |             | -                   |                   | _                  |                 |                | 20000     |
| Rotation Input Setting            |                               |                       | Vrms 💌      | Auto Ra             | inge When Range ( | Over               |                 | Set to All CHs |           |
| Trigger Condition Setting         | Repeat                        |                       |             |                     |                   |                    |                 |                |           |
| Unit/Cal Setting                  | Open                          |                       |             |                     |                   |                    | OK              | Cancel         |           |
| Window Function Setting           | Open                          |                       | V           | _                   |                   |                    |                 |                |           |
| ▶ Time-axis Preprocessing Setting | Open                          | 8                     |             |                     |                   |                    |                 |                |           |
| ▶ Averaging Setting               | Power Sum                     | 8                     |             |                     |                   |                    |                 |                |           |
| Schedule Setting                  | Open                          | ŝ                     |             |                     |                   |                    |                 |                |           |
| F Sig Output Setting              | Open                          | 8                     |             |                     |                   |                    |                 |                |           |
| Analysis Setting                  |                               |                       | N annarate  |                     | 0.01 0.01         | E 0.02             |                 |                | <u> </u>  |
| Data Disp Setting                 |                               |                       |             |                     |                   |                    |                 |                | 0.04      |
| P Mode                            |                               | - 1                   |             |                     |                   |                    |                 |                |           |
| h Wester                          |                               |                       |             |                     |                   |                    |                 |                |           |
| h Costing                         |                               | - Peak                | ▼ ⊿         | 1 (a)a 1            | .ce 💌 🗆 X-4       | xis Zoom Lin       | M 🖬 00          | )1(*) 💌 🔺 🔻    |           |

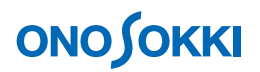

#### -6 Calibrating the Measurement Unit

- ① Calibrate the measurement unit so that the reading along the Y axis can be directly read in the vibration unit (m/s<sup>2</sup>). (When the measurement for the purpose of damping ratio, unit calibration is not required.)
- ② For example, read "Voltage Sensitivity: 1.03 mV/ms<sup>-2</sup>" from the Calibration Chart attached to the accelerometer you use.
- ③ In the "Configuration" window, click ""Input/Output Setting" > "Unit/Cal Setting" > "Open". The "Cal Setting" dialog box opens.
- Put a check mark in the "EU" box of "CH1" in the "Cal Setting" dialog box. Then, set the "Unit Name: m/s", "EU value: 0.00103" and "EU Type: V/EU".

| 】Onosokki DS-3000(DS-0320) - [Window 1]<br>]] File(E) Measurement Control© Edit(E) Inpu | /Output Setting⊈ Analysis | ( <u>A</u> ) Data Disp Setting( <u>D</u> ) Mo | de( <u>M</u> ) View( <u>V</u> ) | Window( <u>W</u> ) Options( | O) Help( <u>H</u> ) | [               |       |
|-----------------------------------------------------------------------------------------|---------------------------|-----------------------------------------------|---------------------------------|-----------------------------|---------------------|-----------------|-------|
| START PAUSE STO                                                                         |                           | E I A COOPE SIG OUT                           |                                 |                             |                     | 8.8 r/min       | U:800 |
| onfiguration                                                                            | 4 X Cal Setting           |                                               | . op 1 of 11                    |                             | us alla             | <b>~ .</b> (19) |       |
| File                                                                                    | Unit/Calib.               | EU/SP                                         |                                 |                             |                     |                 |       |
| Meas Control     Edit                                                                   | EU Uni                    | it Name EU Value                              | EU Type 9                       | JD Peference                | Oliset              | Get TEDS Info   |       |
| 7 Input/Output Setting                                                                  | СН1 🗹                     | m/s2 🔽 0.00103 🗌                              |                                 | 1 💌 📖                       | 0dB 🔽 🛛             | EXEC            |       |
| System Setting Open                                                                     | CH2                       | V ⊻ 🛄 🔺 🕺 1                                   | V/EU 💌                          | 1 💌 🛄                       | OdB 🖌               | EXEC            |       |
| Cross Combination Setting Open                                                          | СНЗ 🔲                     | V 🛛 🛄 🚺 1 🗍                                   | V/EU 💙                          | 1 🖌 💶                       | 0dB 💙               | EXEC            |       |
| ▶ Freq Range Setting 5kHz                                                               | СН4 🔲                     | V 🗙 🛄 🛛 1                                     |                                 | 1 🖌 🛄                       | 0dB 🗸               | EXEC            |       |
| Input Setting     Open                                                                  |                           |                                               |                                 |                             |                     |                 |       |
| Sampling Condition Setting     Internal                                                 |                           |                                               |                                 |                             |                     |                 |       |
| Inigger Condition Setting     Repeat                                                    |                           |                                               |                                 |                             |                     |                 |       |
| Unit/Cal Setting Open                                                                   |                           |                                               |                                 |                             |                     |                 |       |
| Window Function Setting Upon                                                            |                           |                                               | -                               | and the form                |                     |                 |       |
| ▶ Time-axis Preprocessing Setting Open                                                  | 1                         |                                               | Numeric Ir                      | iput                        |                     |                 |       |
| ▶ Averaging Setting Power Sum                                                           |                           |                                               |                                 |                             |                     |                 |       |
| Schedule Setting     Open                                                               |                           |                                               | 0.00103                         | )                           |                     |                 |       |
| Sig Output Setting Open                                                                 |                           |                                               |                                 |                             |                     |                 |       |
| Analysis Setting                                                                        |                           |                                               |                                 |                             |                     |                 |       |
| Data Disp Setting                                                                       |                           |                                               |                                 |                             |                     | Set to All C    | ons   |
| Mode                                                                                    |                           |                                               | 4                               |                             | ĿĿ                  |                 |       |
| Window                                                                                  |                           |                                               |                                 |                             |                     | Car             | ncel  |
| Option                                                                                  |                           |                                               |                                 | 2 3                         |                     |                 |       |
| Help                                                                                    | 9 P                       | -70                                           |                                 |                             |                     |                 |       |
|                                                                                         |                           | <u>0 0.02 0</u>                               | 0                               | +/-                         | OK Cano             | 0.14            | 0.16  |
|                                                                                         |                           | N 0111 N 7010 PM                              |                                 |                             |                     |                 |       |
|                                                                                         |                           | ∞ 0.114s Y: -76.42dBV                         |                                 |                             |                     |                 |       |
|                                                                                         | Pe                        |                                               | V-avis                          | Zoom Lin                    |                     |                 |       |

#### -7 Setting the Window Function

Set the window function "Rectangular" to obtain the damping ratio from vibration damping waveform using Hilbert Transform function.

- In the "Configuration" window, click "Input/Output Setting" > "Window Function Setting" > "Open". The "Window Function Setting" dialog box opens.
- 2 Select "CH1: Rectangular" from the pull-down menu on the "Window Function Setting" dialog box

| Onosokki DS-3000(DS-0320) - [Window 1]           Image: State of the second second seco | Analysis(A) Data Disp Setting(D) Mode(M) View(V) Window(M) Options(D) Help(H) .                                                                                                    |
|----------------------------------------------------------------------------------------------------|----------------------------------------------------------------------------------------------------|
| FFT X<br>AVG START PAUSE STOP REC TRI                                                                                                    | I III CCO+<br>IG SCHED SLOPE SIG OUT II.1000                                                                                                    |
| Configuration     Image: Configuration       Image: File     Image: Control       Image: File     Image: Control       Image: Control     Image: Control       Image: Control     Image: Control       Image: Contret     Image: Control                                                                                                    | Current       Current       Schedule       Schedule-3D       CH1       Hibert Transform       M         CH1       Time Real       CH1       Hibert Transform       M         CH1       Time Real       CH1       Hibert Transform       M         CH1       Window Function Settine       Exponential       Ferce       Liser         CH1       Window Function       Parameters       0.14       0.16       0.18       0         CH2       Hannine       CH3       Hannine       0       0.14       0.16       0.18       0         CH2       Hannine       CH4       Hannine       0       0.14       0.16       0.18       0         CH2       Hannine       CH4       Hannine       0       0.00       0.00       0.00       0.00       0.00       0.00       0.00       0.00       0.00       0.00       0.00       0.00       0.00       0.00       0.00       0.00       0.00       0.00       0.00       0.00       0.00       0.00       0.00       0.00       0.00       0.00       0.00       0.00       0.00       0.00       0.00       0.00       0.00       0.00       0.00       0.00       0.00       0.00 |

#### -8 Checking the Waveform

Push "Start" button and apply impact as a trial to check the acceleration time axis waveform and its power spectrum are displayed properly. Also adjust the frequency range and voltage range properly. In this example, the frequency range is set to 4 kH, voltage range is set to 1 Vrms according to the 1-order of basic frequency.

| Configuration              | <b>д Х</b>       |
|----------------------------|------------------|
|                            | <br>[]           |
| ▶ File                     |                  |
| Meas Control               |                  |
| ▶ Edit                     |                  |
| ∽ Input/Output Setting     |                  |
| System Setting             | Open             |
| Cross Combination Setting  | Open             |
| ✓ Freq Range Setting       | 4kHz 🗸           |
| Audio Sample Mode ON       |                  |
| Zoom Setting               |                  |
| ∽ Input Setting            | Open             |
| Auto Range When Range Over |                  |
| Voltage Range Unit         | Vrms             |
| ▶ CH.1                     | 1 Vrms 🔲 🗖 🔺 🔺   |
| ▶ CH.2                     | 1 Vrms 🔲 Off 💌 🔺 |
| ▶ CH.3                     | 1 Vrms 🔲 Off 💌 🔺 |
| ▶ CH.4                     | 1 Vrms 🔲 Off 💌 🔺 |
| Sampling Condition Setting | Internal         |

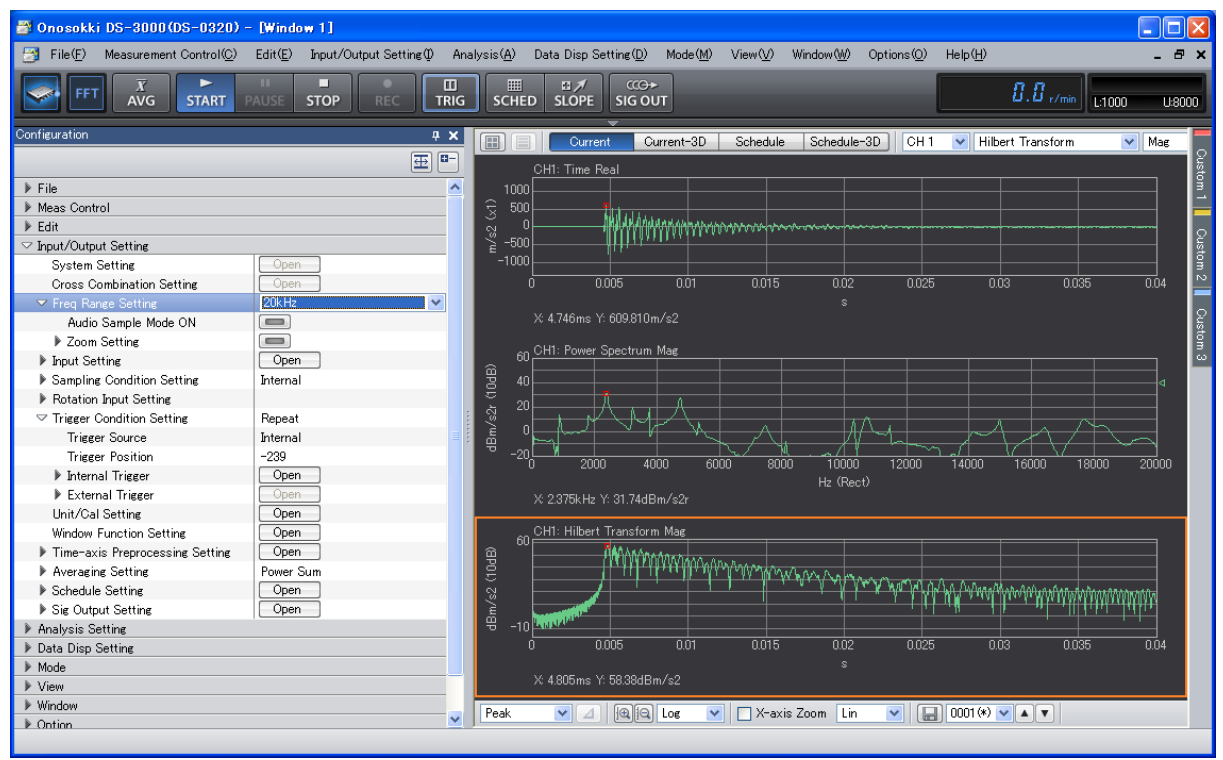

#### -9 Setting the Trigger

Trigger function is a function which starts waveform sampling based on a certain trigger level of a signal. This function makes it possible to display whole of free vibration damping waveform on a screen after hitting a desired waveform portion.

Under [START] status, take trial excitation repeatedly switching [TRIG] button ON/OFF. While seeing the waveform amplitude, set the trigger level.

- In the "Configuration" window, click "Input/Output Setting">"Trigger Condition Setting" and set "Trigger Condition Setting: Repeat", "Trigger Source: Internal".
   By this setting, the waveform is sampled every time the trigger is applied.
- (2) "Trigger Condition Setting"> "Internal Trigger" >" Open " to open "Internal Trig Setting" dialog box.
- ③ Red cross line will appear when you click within the waveform graph in "Internal Trig Setting" dialog box. The intersection point is a position of the trigger point. With taking trial excitations, set the trigger point temporarily so that the damping waveform is within the graph as follows.

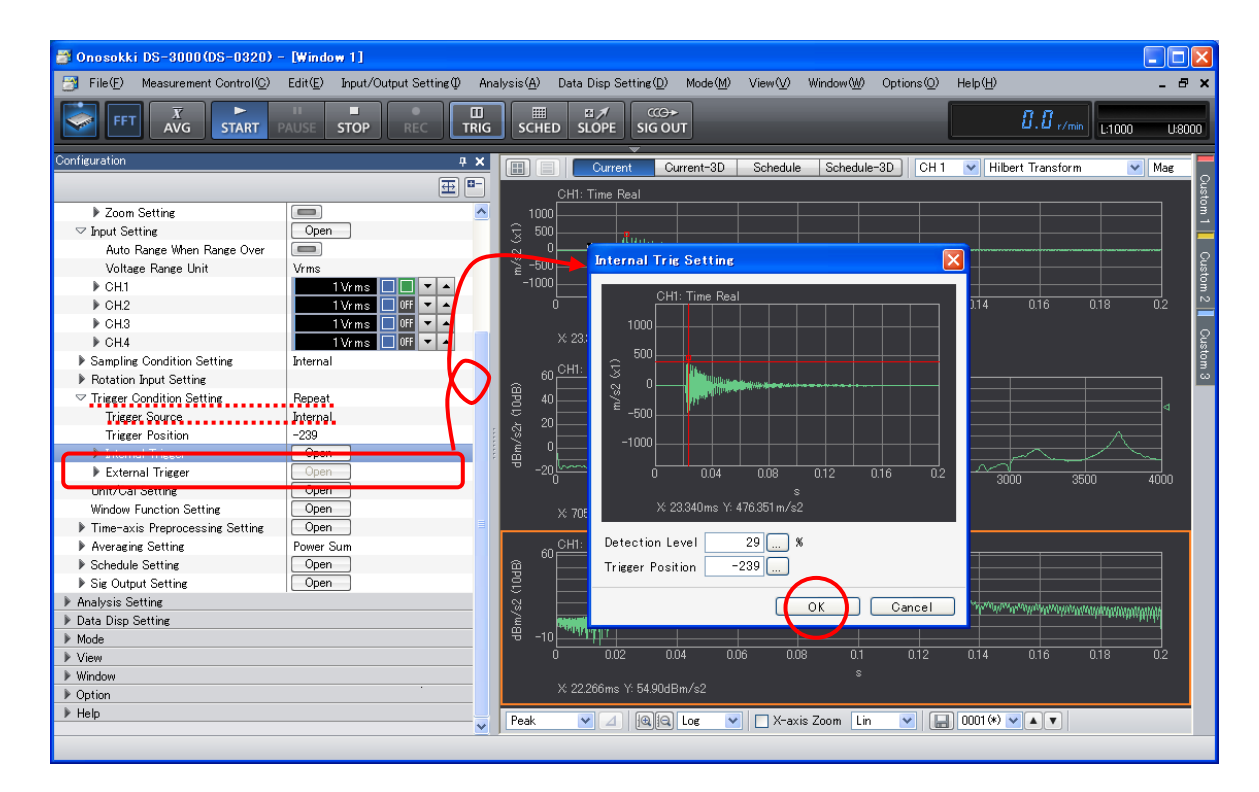

④ After the setting completes, press "OK" button to close "Internal Trig Setting" dialog box.

• When the damping time is long and the waveform is not completed within the graph, change the number of samplings. In the "Configuration" window, click "Input/Output Setting">"Sampling Condition Setting" >"Sampling Point Count" and change to the larger value such as 4096.

| Configuration                   | <del>д х</del> |   |
|---------------------------------|----------------|---|
|                                 |                |   |
| ▶ File                          | ~              | • |
| ▶ Meas Control                  |                |   |
| ▶ Edit                          |                |   |
| ∽ Input/Output Setting          |                |   |
| System Setting                  | Open           |   |
| Cross Combination Setting       | Open           |   |
| Freq Range Setting              | 4kHz           |   |
| Input Setting                   | Open           |   |
| Sampling Condition Setting      | Internal       |   |
| Sampling Point Count            | 4096           |   |
| Overlap Amount                  | Max            |   |
| User-Set Overlap Amount         | 0%             |   |
| A/D Over Cancel                 |                |   |
| CH-to-CH Delay                  |                |   |
| Rotation Input Setting          | -              |   |
| Trigger Condition Setting       | Repeat         |   |
| Unit/Cal Setting                | Open           |   |
| Window Function Setting         | Open           |   |
| Time-axis Preprocessing Setting | Open           |   |
| Averaging Setting               | Power Sum      |   |
| Schedule Setting                | Open           |   |
| Sig Output Setting              | Open           |   |

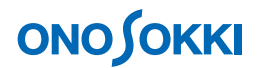

#### -10 Starting Measurement

- ① With [START] button ON, turn the [TRIG] button ON to start measurement.
- ② Hit the measurement object several times and turn the [STOP] button ON when the desired waveform is obtained. However, it may not operate correctly, set again the trigger referring the section 9 [Setting theTrigger]. Be careful not to hit too strongly so that the signal does not go over the voltage range, the waveform does not get distorted.

#### -11 Setting Hilbert Transform

Specify the band to interpose the basic frequency and perform Hilbert transform to obtain the damping ratio.

- ① Click the Hilbert transform data graph to activate.
- ② In the "Configuration" window, click "Analysis Setting">"Hilbert Operation", and click the right button of "Band Limitation" to set it ON. The Hilbert transform data may become nearly straight line because the [Band Limitation] or [Taper] is set.

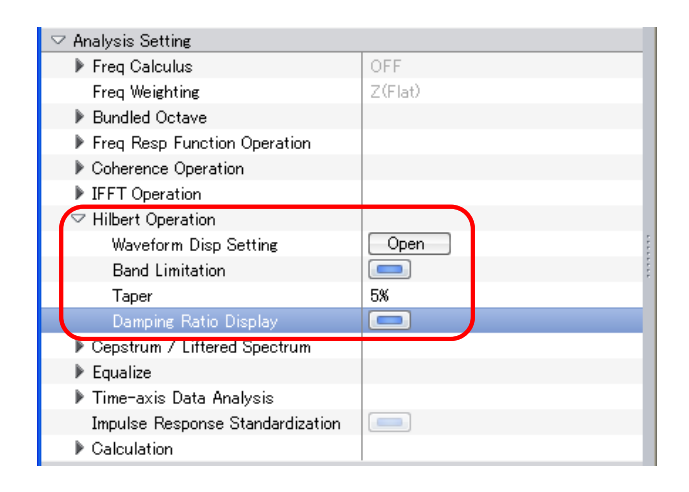

- ③ "Hilbert Operation" > "Waveform Disp Setting" > " Open " to open the "Hilbert Conv Data Power Spectrum Monitoring" dialog box.
- ④ In "Hilbert Conv Data Power Spectrum Monitoring" dialog box, click "Lower" button and set the red line cursor to the lower limit of the basic frequency (natural frequency).
- In the same manner, click "Upper" button and set the red line cursor to the upper limit of the basic frequency (natural frequency).
   Finally the frequency band interposed between upper and lower limit frequencies is limited, Hilbert transform is performed.
- 6 After setting is complete, click "OK" button to close "Hilbert Conv Data Power Spectrum Monitoring" dialog box.

| 📑 Onosokki DS-3000(DS-0320) -                  | - [Window 1]                        |                      |                              |                     |              |             |           |                    |                      |          |
|------------------------------------------------|-------------------------------------|----------------------|------------------------------|---------------------|--------------|-------------|-----------|--------------------|----------------------|----------|
| 📑 File(E) Measurement Control(©)               | Edit(E) Input/Output Setting(D) Ana | ilysis( <u>A</u> ) D | ata Disp Setting( <u>D</u> ) | Mode( <u>M</u> ) Vi | iew (⊻) – V  | √indow(₩) ( | )(Detions | Help( <u>H</u> )   |                      | _ 8 ×    |
| FFT X<br>AVG START                             | PAUSE STOP REC TRIG                 | SCHED                | B ≠ CCC+<br>SLOPE SIG OU     | т                   |              |             |           | <b>8</b> .         | 🛿 r/min              | D U:8000 |
| Configuration                                  | 4 ×                                 |                      | Qurrent O                    | urrent-3D S         | Schedule     | Schedule-3  |           | Hilbert Tra        | metorm               | V Mag    |
|                                                | -                                   |                      |                              |                     | Schedule     | Concours o  |           | THECT              | ansion in            | E INDE   |
| h Eile                                         |                                     | 1000                 | H1: Inne Real                |                     |              |             |           |                    |                      | *to      |
| Mass Control                                   |                                     |                      |                              |                     |              |             |           |                    |                      |          |
| <ul> <li>Meas Control</li> <li>Edit</li> </ul> |                                     | <u>≫</u> ‴□          | hei delaha                   | Indonanasaaa        | hallenhave   |             |           |                    |                      |          |
| ✓ Input/Output Setting                         |                                     | 2 -500               | נטרידראוי                    | Abbhdabene .        |              |             |           |                    |                      | Q        |
| System Setting                                 | Open                                | -1000                | Hilbert Conv Dat             | a Power Spe         | ctrum M      | onitoring   | <b>—</b>  |                    |                      | ton      |
| Orace Combination Conting                      |                                     | d d                  |                              |                     |              |             | .5        | 0.03               | 0.035                | 0.04     |
| ✓ Freq Range Setting                           | 20kHz 🗸                             |                      | CH1: Pow                     | er Spectrum Ma      | e<br>I I     |             |           |                    |                      |          |
| Tudio Cample Mode ON                           |                                     |                      | 50                           |                     |              |             |           |                    |                      | Ous      |
| Zoom Setting                                   |                                     |                      |                              |                     |              |             |           |                    |                      | tom      |
| Input Setting                                  | Open                                | a 60                 | 골 30                         |                     |              |             | ◄         |                    |                      | <u> </u> |
| Sampling Condition Setting                     | Internal                            | 풍 40                 | l <sub>∼</sub> 20t           |                     |              |             |           |                    |                      | ⊲        |
| Rotation Input Setting                         |                                     | 5 20                 | l ≦ 10 1 /                   |                     |              |             |           |                    |                      |          |
| ∽ Trigger Condition Setting                    | Repeat                              | 100                  | ₩ 0                          |                     |              |             |           |                    |                      |          |
| Trigger Source                                 | Internal                            | цщ с                 | -10                          |                     |              |             |           | $\sim$             | $\gamma \rightarrow$ | $\sim$   |
| Trigger Position                               | -239                                | <sup>2</sup> -20     | -20                          |                     | $\mathbb{N}$ | $ V  \ge$   |           | 14000 160          | 00 18000             | 20000    |
| Internal Trigger                               | Open                                |                      | 0 20                         | 00 4000             | 6000         |             | 10000     |                    |                      |          |
| External Trigger                               | Open                                |                      | N/ 1 0001 J                  | Hz I                | (Rect)       |             |           |                    |                      |          |
| Unit/Cal Setting                               | Open                                |                      | X 1.938KF                    | 12 T: 8.000Bm/s.    | :2r          |             |           |                    |                      |          |
| Window Function Setting                        | Open                                | 60                   | -Set at Cursor Po            | sition              |              |             | _         |                    |                      |          |
| Time-axis Preprocessing Setting                | Upen                                | B                    | Lower                        | 1462.5              | H2           |             |           |                    |                      |          |
| Averaging Setting                              | Power Sum                           | ē                    |                              |                     |              |             | 7.        | BA BIDING MAIN AND |                      |          |
| <ul> <li>Sig Output Setting</li> </ul>         | Open                                | 1 <sup>2</sup> s     | Upper                        | 1900                | Hz           |             | 1         | . Whi and daugh    | Man dahalahaa        | ANANA.   |
| Analysis Setting                               | Copen                               | -10                  |                              |                     |              |             |           |                    |                      | <u> </u> |
| Data Disp Setting                              |                                     |                      |                              |                     | OK           | Gand        | el 5      | 0.03               | 0.035                | 0.04     |
| Mode                                           |                                     |                      |                              | _                   | _            |             |           |                    |                      |          |
| ▶ View                                         |                                     | ×                    | : 4.805ms Y: 58.38dBr        |                     |              |             |           |                    |                      |          |
| ▶ Window                                       |                                     | Deals                |                              |                     | N anda       | Zaann       |           | 0001 (*)           |                      |          |
| ▶ Ontion                                       | <u>~</u>                            | геак                 |                              | LOG V               | Axis .       | 200m Lin    |           |                    |                      |          |
|                                                |                                     |                      |                              |                     |              |             |           |                    |                      |          |

⑦ Set the cursor setup tool in the lower graph window "Delta", click the lower position that you want to perform damping ratio transform, and click [ ] button.

The line color changed from red to pink.

Next, click the upper limit position to display red line. The damping ratio is obtained from the upper and lower limit positions, and [Log.d], [Damp], and [Freq] are displayed. If the Hilbert conversion data is not linear, try to change the band frequency following the above procedure 3 to 5.

The measurement will be difficult when Hilbert conversion data does not become straight line for several reasons; there is no peak (not apparent natural frequency) in the power spectrum or there are several peaks in the power spectrum because the shape of the measurement object is complicated.

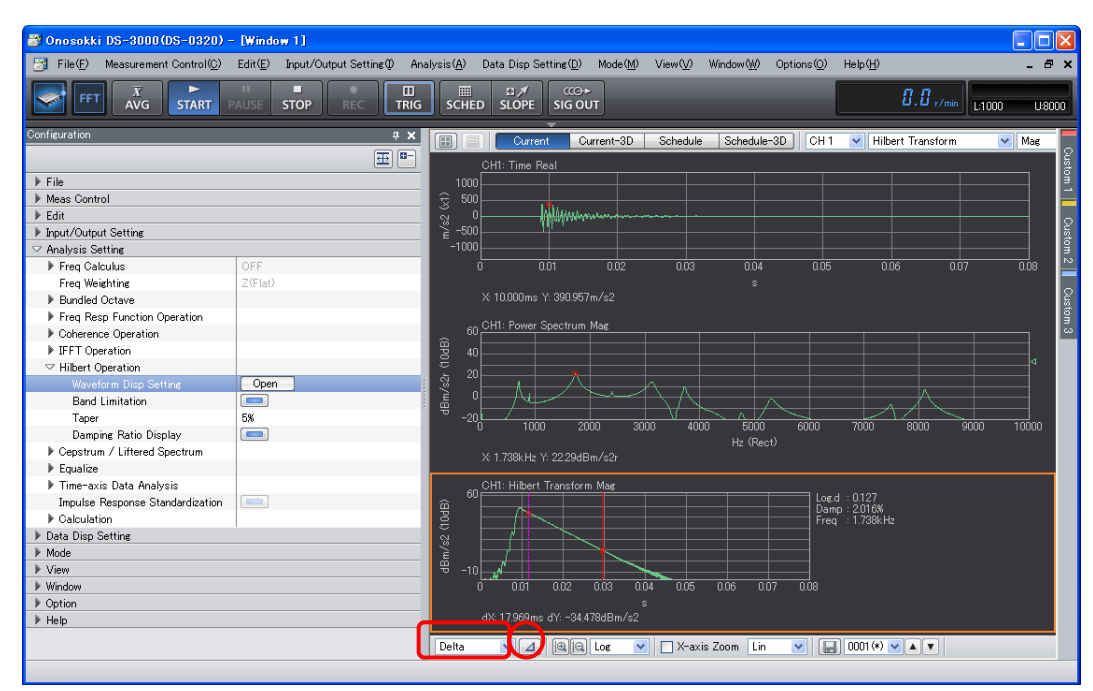

### 

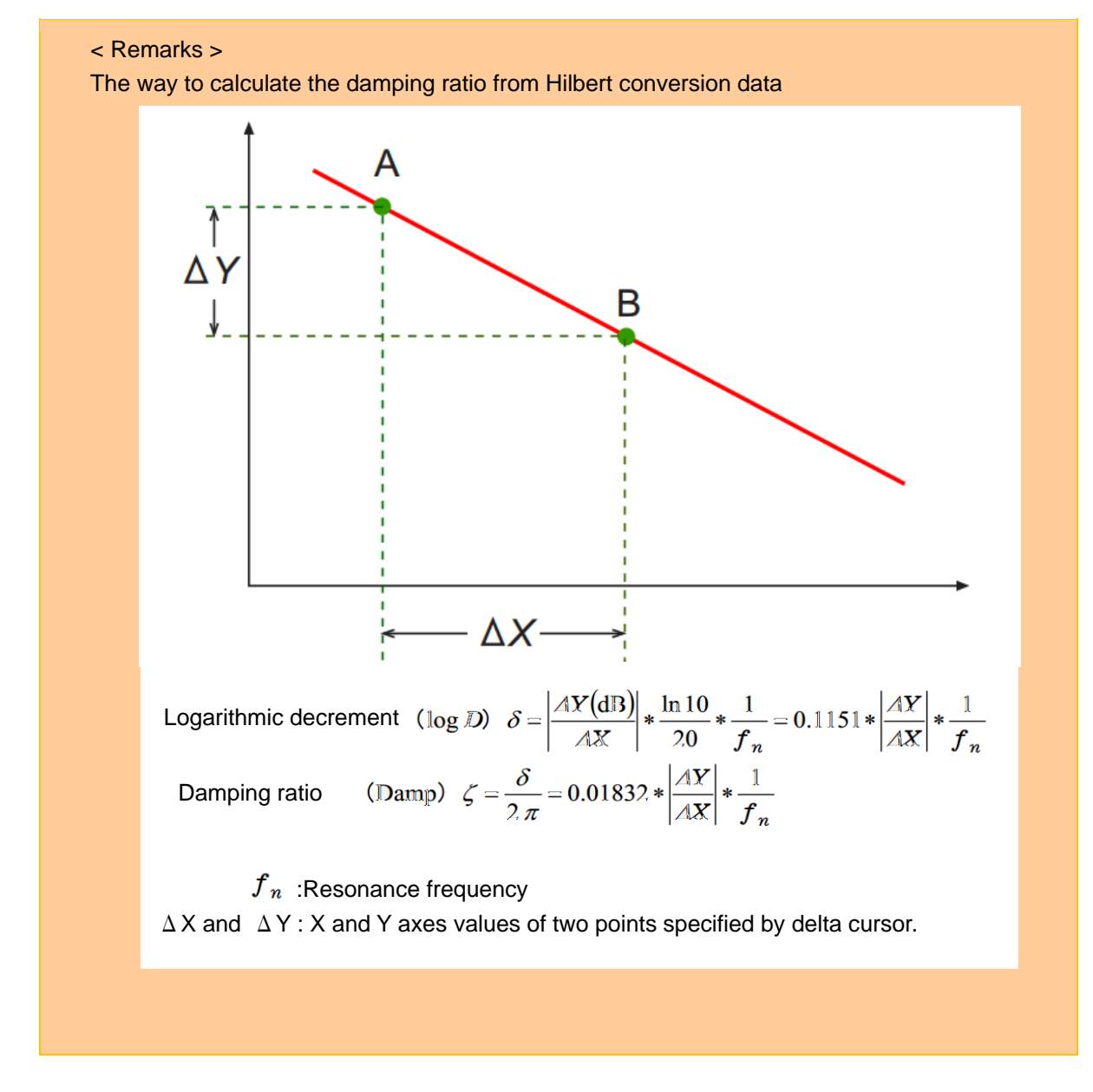

#### -12. Hilbert transform from the stored data

The damping time-axis waveform stored in DAT format can be used for Hilbert transform. Store the time-axis waveform data of section-11 in DAT format, and reproduce the DAT file (hirbert\_001.dat) on the upper, middle, and lower screen. The following screen shows the time-axis waveform, power spectrum and Hilbert transform data.

![](_page_13_Figure_1.jpeg)

End